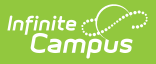

# **Define User Tool Rights**

Last Modified on 10/22/2022 10:11 am CDT

#### Classic Campus: System Administration > User Security > Users > Tool Rights

#### **New Look and Feel of Infinite Campus:** User Management > User Accounts > Tool Rights

Tool Rights determine the level of access users have to tools throughout Campus. Rights are listed by module and are assigned by the Campus Administrator at the school.

Only users assigned a Product Security Role may assign Tool Rights to other Campus Application users. The Product Security Role is assigned on the User Account tab.

This article includes the following topics:

- Tool Rights Definitions
  - R Read
  - W Write
  - A Add
  - D Delete
- Campus Instruction Tool Rights
- User Rights Summary
- Identifying Sub-Rights
- User Tool Rights vs. User Group Rights
- Example of Tool Rights
  - Limited Tool Rights (Read Only)
  - Full Tool Rights (RWAD)
- Privacy Law Compliance

Due to the wide range of school-specific duties and policies, this article cannot make recommendations on how to assign tool rights to particular types of users/groups. District administrators will need to determine the appropriate amount of access for each user/group based on that user/group's needs.

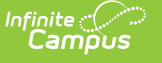

| Classic Campus | New Look and Feel of Infinite Campus                                                                                                    |  |  |  |  |
|----------------|----------------------------------------------------------------------------------------------------|--|--|--|--|
| Classic Campus | New Look and Feel of Infinite Campus                                                                                                    |  |  |  |  |
|                | Census     ZAI     Read 2 Write 2 Add 2 Delete     People     SAI     Read 2 Write 2 Add 2 Delete     People     Staff     People     SAI     Read 2 Write 2 Add 2 Delete     People Stup     Staff     ZAI     Read     Write 2 Add 2 Delete     Add 2 Delete     Add 2 Delete     Delete     Deletee     Deletee     Deletee     Deletee     Deletee     Deletee     Deletee     Deletee     Deletee     Deletee     Deletee     Deletee     Dele |  |  |  |  |
| Access Log     |                                                                                                    |  |  |  |  |

### **Tool Rights Definitions**

This article will refer to tool rights in abbreviated form (i.e., R, W, A, D or any combination of the four). Details on the abbreviations are as follows:

A partially checked indicator — has been added to the New Look of Infinite Campus, appearing in the RWAD checkboxes of tools/menu items where the user does not have tool rights to the tool/menu item but does have rights to tools or sub-rights contained within the tool/menu-item.

Expand the link below for an example of this indication.

Click here to expand...

#### **R** - Read

The **R** right indicates that the information on the applicable interface area may be viewed by the user. When only R rights are applicable, the user will not have access to the Save, Add or Delete icons in the action bar. Reports need only the R right for full access to viewing and generating results. In addition, R rights allow printing of information, when applicable. Many wizards require only the R right for complete access.

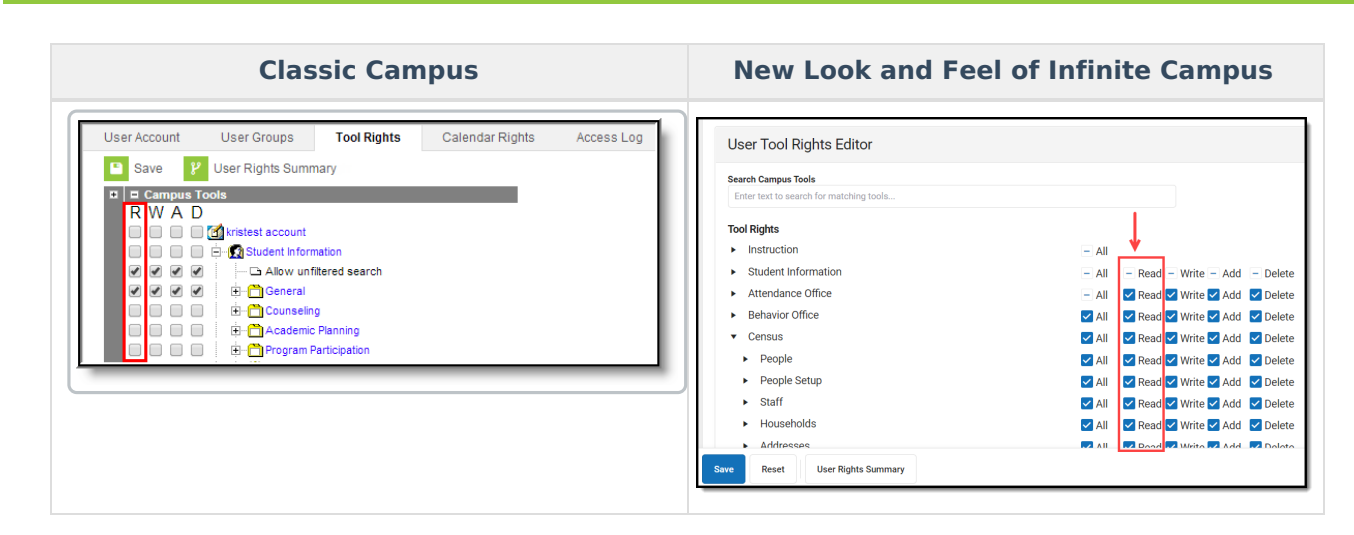

Image 2: Read Rights

Infinite Campus

#### W - Write

The **W** right indicates that the information on the applicable interface area may be viewed and modified by the user. When this right is applicable, the Save icon in the action bar will be functional. This right allows the user to modify only existing data in the area (adding new data is controlled by the A right). This right includes the ability to modify data from a specific field.

| Classic Campus                                                                                                    | New Look and Feel of Infinite Campus                                                                                                    |                                                                      |  |  |  |
|----------------------------------------------------------------------------------------------------|----------------------------------------------------------------------------------------------------|----------------------------------------------------------------------|--|--|--|
| User Account       User Groups       Tool Rights       Calendar Rights       Access Log         Save       User Rights Summary         Campus Tools         R       M       D         State       Statest account         Statest account       Statest account         Statest account       Statest account | User Tool Rights Editor         Search Campus Tools         Enter test to search for matching tools         Tool Rights <ul> <li>Instruction</li> <li>All</li> <li>Read</li> <li>Write</li> <li>Add</li> <li>De</li> <li>Behavior Office</li> <li>All</li> <li>Read</li> <li>Write</li> <li>Add</li> <li>De</li> <li>Census</li> <li>All</li> <li>Read</li> <li>Write</li> <li>Add</li> <li>De</li> <li>People</li> <li>All</li> <li>Read</li> <li>Write</li> <li>Add</li> <li>De</li> <li>Staff</li> <li>All</li> <li>Read</li> <li>Write</li> <li>Add</li> <li>De</li> <li>Households</li> <li>All</li> <li>Read</li> <li>Write</li> <li>Add</li> <li>De</li> <li>Staff</li> <li>All</li> <li>Read</li> <li>Write</li> <li>Add</li> <li>De</li> <li>Staff</li> <li>All</li> <li>Read</li> <li>Write</li> <li>Add</li> <li>De</li> <li>Staff</li> <li>All</li> <li>Read</li> <li>Write</li> <li>Add</li> <li>De</li> <li>Mitracese</li> <li>All</li> <li>Read</li> <li>Write</li> <li>Add</li> <li>De</li> <li>Write</li> <li>Write</li> <li>Add</li> <li>De</li> <li>Write</li> <li>Write</li> <li>Add</li> <li>De</li> <li>Write</li> <li>Write</li> <li>Add</li> <li>De</li> <li>Write</li> <li>Write</li> <li>Add</li> <li>De</li> <li>Write</li> <li>Add</li></ul> | elete<br>elete<br>elete<br>elete<br>elete<br>elete<br>elete<br>elete |  |  |  |

Image 3: Write Rights

### A - Add

The **A** right indicates that the information on the applicable interface area may be viewed, modified and added to. When this right is applicable, the New or Add icons in the action bar will be functional. This right allows the user to add new data/records.

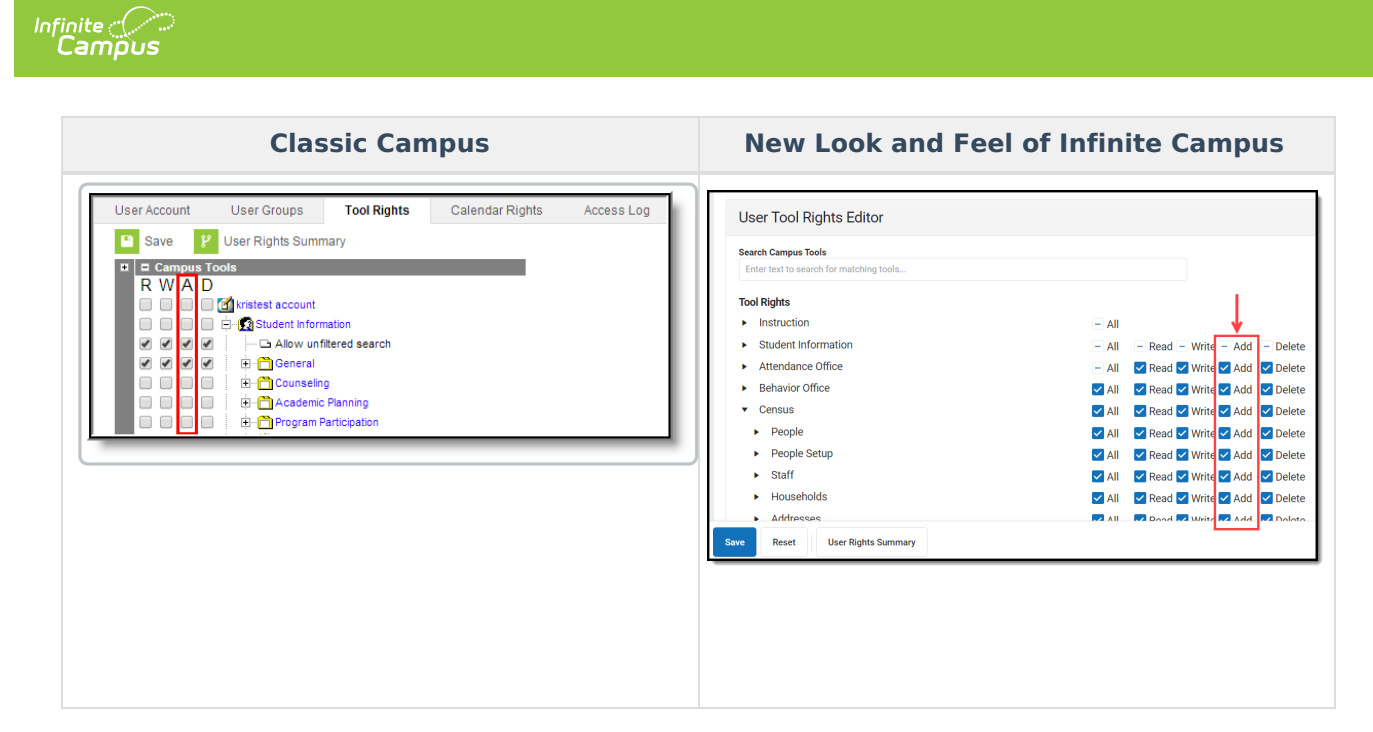

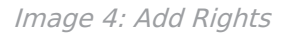

### D - Delete

The **D** right indicates that the information on the applicable interface area may be deleted. When this right is applicable, the Delete icon in the action bar will be functional. This right provides the ability to completely remove an existing record, including all data contained within the record. The ability to change/remove data from a field is controlled through the W right. A user will generally have RWA rights if he/she has D rights.

User should assign this right with caution.

| Classic Campus                                                  | New Look and Feel of Infinite Campus                           |                                   |  |  |  |
|-----------------------------------------------------------------|----------------------------------------------------------------|-----------------------------------|--|--|--|
| User Account User Groups Tool Rights Calendar Rights Access Log | User Tool Rights Editor                                        |                                   |  |  |  |
| a = Campus Tools                                                | Search Campus Tools<br>Enter text to search for matching tools |                                   |  |  |  |
| R W A D<br>W istest account<br>W istest account                 | Tool Rights<br>▶ Instruction                                   |                                   |  |  |  |
| 🖉 🖉 🧭 — 🗅 Allow unfiltered search                               | Student Information                                            | All Read Write Add De             |  |  |  |
|                                                                 | Attendance Office                                              | - All 🔽 Read 🗹 Write 🗹 Add 🗹 Del  |  |  |  |
| Controlling                                                     | Behavior Office                                                | All Read Write Add De             |  |  |  |
| Program Participation                                           | ✓ Census                                                       | All 🗹 Read 🗹 Write 🗸 Add 🔽 De     |  |  |  |
|                                                                 | People     Desple Onten                                        | 🗹 All 🛛 🗹 Read 🗹 Write 🗹 Add 🔽 De |  |  |  |
|                                                                 | People Setup                                                   | All Read Write Add De             |  |  |  |
|                                                                 | <ul> <li>Households</li> </ul>                                 | All Read Write Add De             |  |  |  |
|                                                                 |                                                                |                                   |  |  |  |
|                                                                 | Save Reset User Rights Summary                                 |                                   |  |  |  |

Image 5: Delete Rights

# **Campus Instruction Tool Rights**

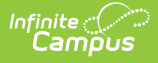

In comparison to the RWAD rights structure for Campus Tools, rights to Campus Instruction are currently all or nothing.

For Classic Campus, marking the rights checkbox for a Campus Instruction tool gives users and groups full access to the tool.

For the New Look and Feel of Infinite Campus, each Instruction tool can have All rights for a tool or not.

| Classic Campus                                                                                                    | New Look and Feel of Infinite Campus                                                                                                    |  |  |  |  |
|----------------------------------------------------------------------------------------------------|----------------------------------------------------------------------------------------------------|--|--|--|--|
| Campus Tools     Campus Instruction     Campus Instruction     Campus Instruction     Cass Message         ✓ Class Message         ✓ User Group Template         ✓ Grades Message         ✓ User Group Template         ✓ Missing Assignment Message         ✓ User Group Template         ✓ Planner         ✓ Grade Book | User Tool Rights Editor         Search Campus Tools         Tool Rights          Instruction           Daily Tasks           All           Class Serve          Discussions        All         Discussions        All         Edit Grading Scales        All         Edit Grading Scales        All         Positive Attendance        All         Progress Monitor        All            Standards Portfolio            All            Classroom Arthinistration |  |  |  |  |

Image 6: Tool Rights in Campus Instruction

### **User Rights Summary**

To access a comprehensive view of all tool rights the user has been granted within Campus (including tool rights granted via User Groups), click the **User Rights Summary** button. The User Rights Summary Report will appear in a separate window (see Image 7).

You can expand tools to view additional tool rights and sub-rights. You can also hover the mouse cursor over a tool to see exactly how the user was granted rights to the tool (granted by tool rights or granted by a group).

You will only see tools for which the user has been granted access within Campus.

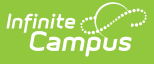

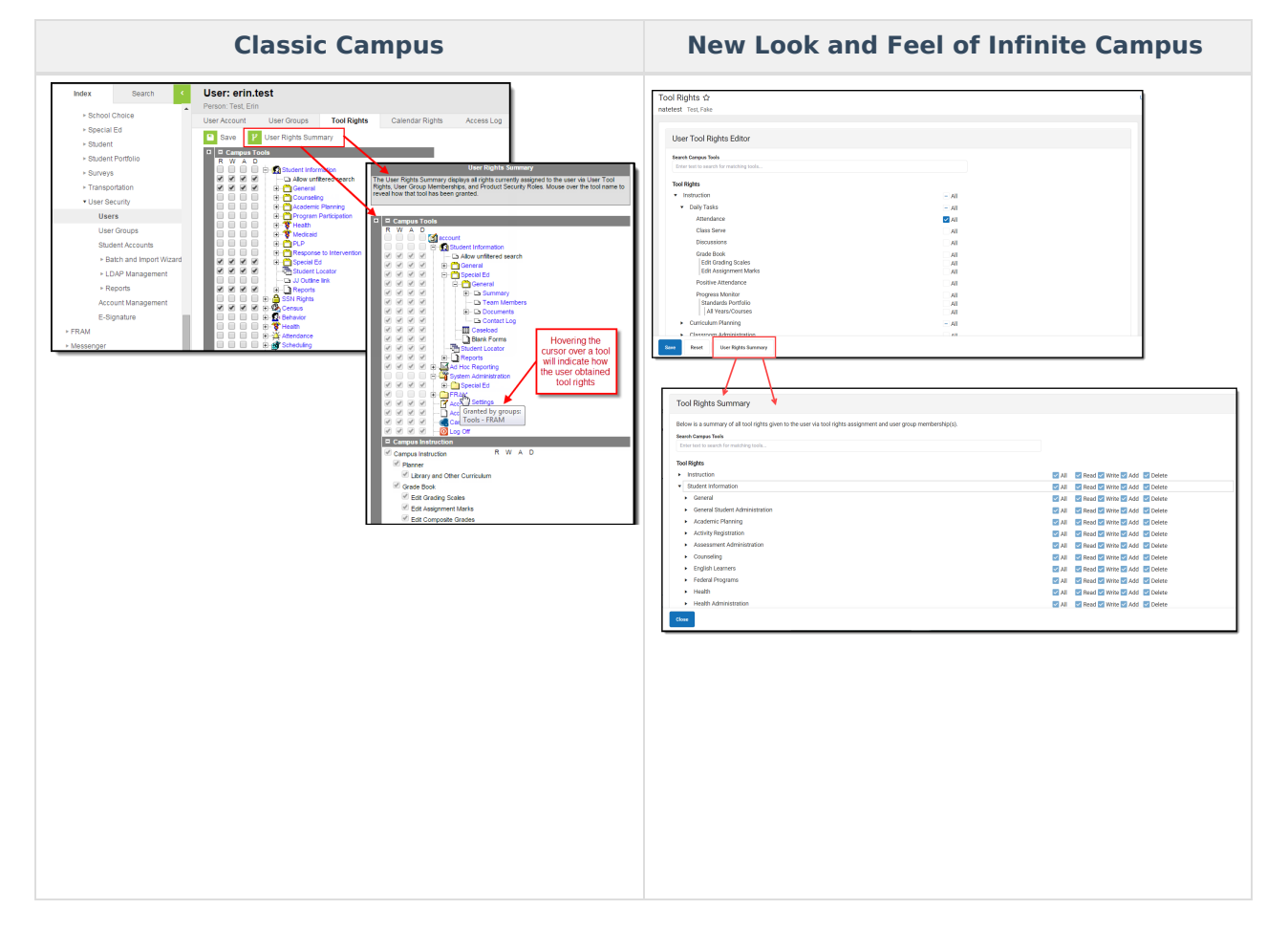

Image 7: Viewing the User Rights Summary

# **Identifying Sub-Rights**

Sub-rights are used to control specific functions or gatekeep certain data within a tool. In Classic Campus, sub-rights can be found under the tool for which it applies to and appears in black font (as opposed to blue which indicates a tool). In the New Look of Infinite Campus, sub-rights are also found under the tool for which it applies to and has a | to the left of the sub-right, delineating it is a sub-right.

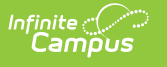

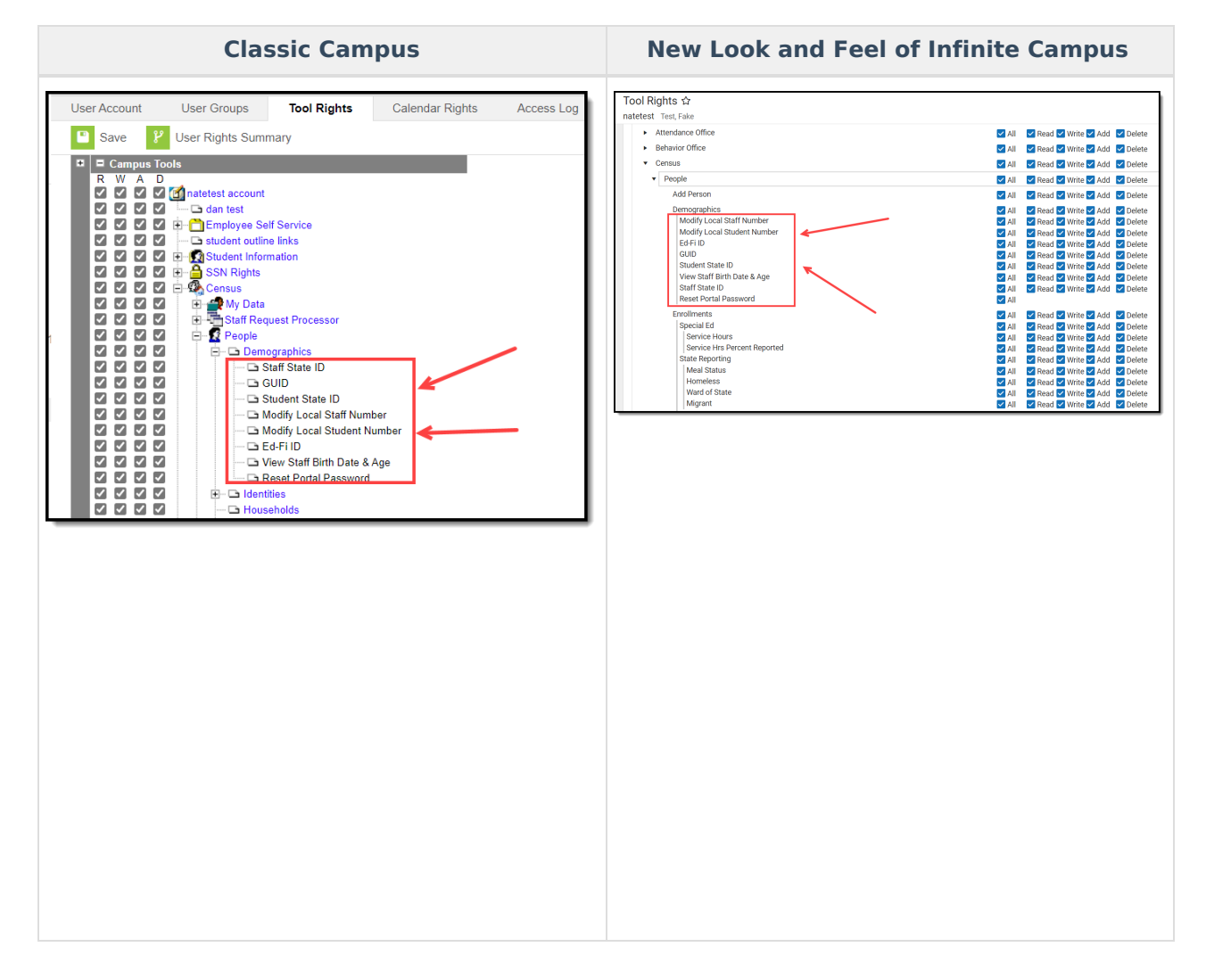

# **User Tool Rights vs. User Group Rights**

Campus highly recommends assigning tool rights to users through user groups. Individual users should NOT be assigned individual rights; rather, they should be made members of the user groups to which their job duties relate.

User groups should be created in sets and should contain tool rights tailored to specific job duties (e.g., separate user groups for nurses, secretaries, principals, counselors, reporting staff). User groups should also be created for specific school/year/calendar access (e.g., a user group with access to all schools/all years/all calendars, a user group with access to only Ballard High School/11-12 school year/11-12 Ballard High calendar).

Individual users should then be added to the user groups to which their duties correspond.

See the User Groups article for more information about User Group tool rights.

## **Example of Tool Rights**

The following are examples of how tool rights affect how users are able to view and access tools throughout Campus.

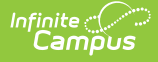

### Limited Tool Rights (Read Only)

Limiting a user's tool rights affects how a user is able to interact with a tool. In the example below, the user is given only **R** (Read) rights to the Student Information module. Because the user only has **R** (Read) rights, all of the fields within each Student Information tool is read-only and the **Save**, **Delete** and **New** buttons are unable to be used.

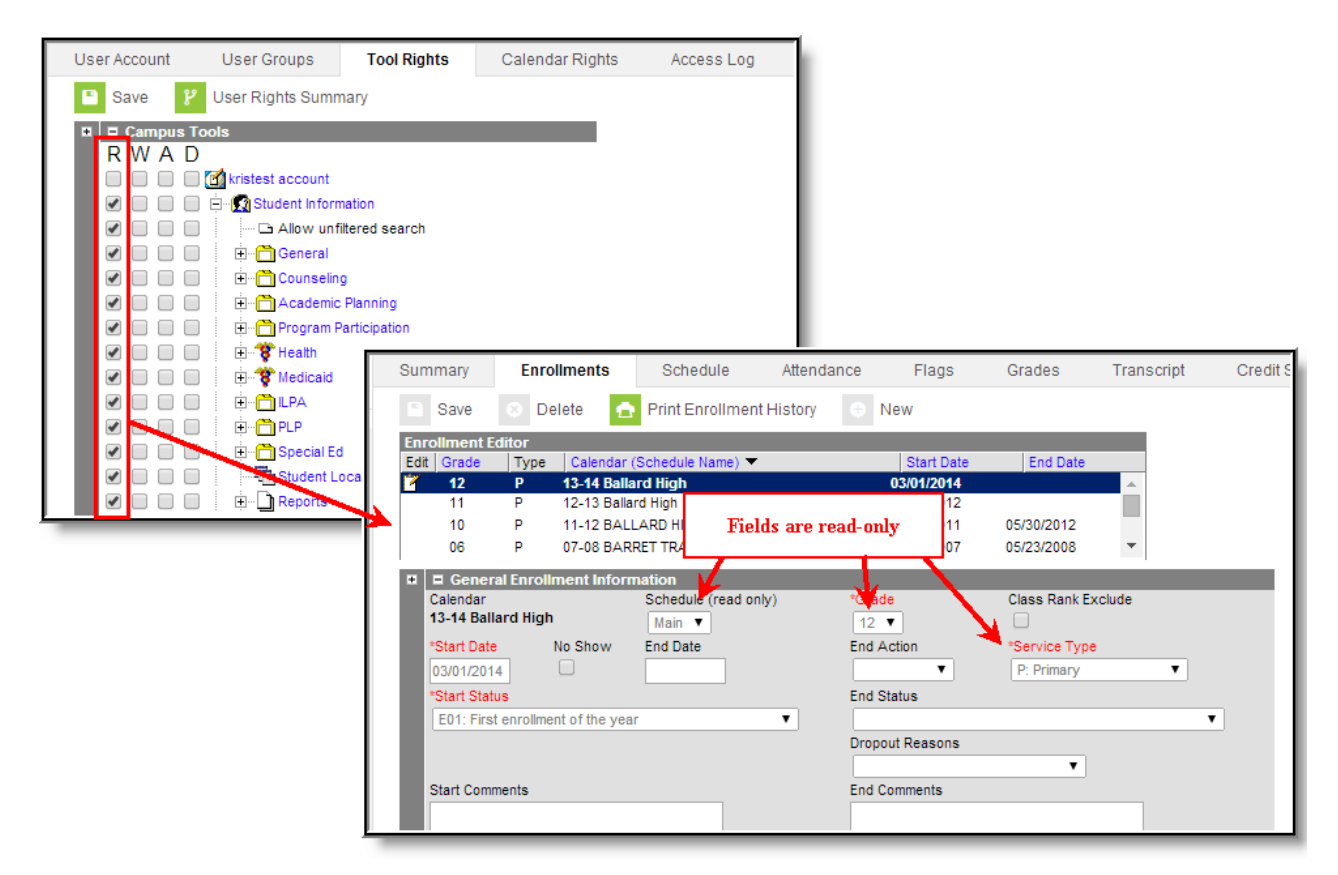

Image 8: Limited Tool Rights Access

### Full Tool Rights (RWAD)

Providing **RWAD** tool rights to a user means the user has full access to modifying data within the tool. In the example below, a user with **RWAD** tool rights to the Student Information module is able to modify all data within any Student Information tool.

Compare this example with the example above for a better understanding of how users are provided different tool access based on tool rights.

| User Account                                                                                                    | User Groups                                                                      | Tool Rights                                                | Calendar I                                                                                            | Rights                                                                   | Access Log                                                         | 1            |                                                                    |                                            |                  |          |
|----------------------------------------------------------------------------------------------------|----------------------------------------------------------------------------------|------------------------------------------------------------|----------------------------------------------------------------------------------------------------|--------------------------------------------------------------------------|--------------------------------------------------------------------|--------------|--------------------------------------------------------------------|--------------------------------------------|------------------|----------|
| 🕒 Save 🦻                                                                                                    | User Rights Sumn                                                                 | nary                                                       |                                                                                                    |                                                                          |                                                                    |              |                                                                    |                                            |                  |          |
| Campus I     R W A D     O     O | ools                                                                             | nation<br>iitered search<br>g<br>Planning<br>Participation |                                                                                                    |                                                                          |                                                                    |              |                                                                    |                                            |                  |          |
| * * * *<br>* * * *                                                                                                    | ) 🕀 🐨 😯 Medicaid                                                                 | Summa                                                      | ary Enro                                                                                              | llments                                                                  | Schedule                                                           | Attendanc    | e Flags                                                            | Grades                                     | Transcript       | Credit S |
|                                                                                                    | E - CPCP<br>E - CPCP<br>Sp. cial Ec<br>Student<br>E - CPCP<br>Student<br>Reports | d<br>poator<br>Edit G                                      | ave <mark>S</mark> De<br>nent Editor<br>rade Type<br>12 P<br>11 P<br>10 P                             | Calendar ()<br>Calendar ()<br>13-14 Ballar<br>12-13 Ballar<br>11-12 BALL | Print Enrollmer<br>Schedule Name)<br>rd High<br>d High<br>ARD HIGH | nt History   | New                                                                | New Enrollment                             | History          |          |
|                                                                                                    |                                                                                  |                                                            | )9 P                                                                                                  | 10-11 BALL                                                               | ARD HIGH                                                           |              | 08/17/2010                                                         | 06/02/2011                                 | •                |          |
|                                                                                                    |                                                                                  | Cali<br>13-<br>"Ste<br>03/<br>"Ste<br>E0                   | General Enroll<br>andar<br>14 Ballard High<br>Irt Date<br>01/2014<br>Irt Status<br>11: First enrollme | No Show                                                                  | Iation<br>Schedule (rea<br>Main ▼<br>End Date                      | d only)<br>H | "Grade<br>12 ▼<br>End Action<br>End Status<br>Dropout Reasons<br>C | Class Rank E<br>Service Type<br>P: Primary | kclude<br>•<br>• | Y        |

Image 9: Full Tool Rights Access

# **Privacy Law Compliance**

To ensure that unauthorized users do not violate federal FERPA and HIPPA privacy laws, unauthorized users should NOT be allowed access to certain, federally protected areas in Campus.

The following fields/areas of student data are federally protected:

- FRAM > Eligibility > Eligibility
- Student Information > General > Enrollments > State Reporting > Ward of State
- Census > People > Demographics > Enrollments > State Reporting > Ward of State
- Student Information > General > Enrollments > State Reporting > Homeless
- Census > People > Demographics > Enrollments > State Reporting > Homeless
- Student Information > General > Enrollments > State Reporting > Migrant
- Census > People > Demographics > Enrollments > State Reporting > Migrant
- Student Information > General > Enrollments > Special Ed > Service Hours
- Census > People > Demographics > Enrollments > Special Ed > Service Hours
- Student Information > General > Enrollments > Special Ed > Service Hrs Percent Reported
- Census > People > Demographics > Enrollments > Special Ed > Service Hrs Percent Reported
- Student Information > Program Participation > English Learners (EL)
- Student Information > General > Enrollments > Enrollment History
- Census > People > Demographics > Enrollments > Enrollment History
- Student Information > Health > Conditions

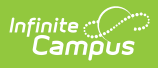

This is not a comprehensive list. System Administrators should use caution and follow district guidelines for what users and user groups should be given access to Federally protected data. System Administrators must specifically deny unauthorized users and user groups access to these fields; otherwise these users may be able to access this data when pulling Ad hoc filters.